## การเข้าใช้ทรัพยากรอิเล็กทรอนิกส์ผ่านระบบ CL OpenAthens <u>สำหรับผู้ใช้บริการที่ไม่มีรหัสบัวศรี</u> สำนักหอสมุดกลาง มหาวิทยาลัยศรีนครินทรวิโรฒ

CL OpenAthens คือ ระบบตรวจสอบผู้ใช้งานระบบเครือข่ายอินเทอร์เน็ต (Authentication) โดย การเชื่อมต่อ หรือ Login เพื่อแสดงตัวตนก่อนเข้าใช้ทรัพยากรอิเล็กทรอนิกส์ที่สำนักหอสมุดกลาง มหาวิทยาลัย ศรีนครินทรวิโรฒ บอกรับ/จัดซื้อ/มีสิทธิ์เข้าใช้ ได้แก่ ฐานข้อมูลออนไลน์ วารสารอิเล็กทรอนิกส์ หรือหนังสือ อิเล็กทรอนิกส์

สำนักหอสมุดกลาง มหาวิทยาลัยศรีนครินทรวิโรฒ ได้จัดบริการเข้าใช้ทรัพยากรอิเล็กทรอนิกส์ผ่านระบบ CL OpenAthens สำหรับผู้ใช้บริการที่ไม่มีรหัสบัวศรีแต่มีสิทธิ์เป็นพนักงาน นักวิจัย หรือบุคลากรประเภทต่าง ๆ ของมหาวิทยาลัย เช่น บุคลากรที่มีสัญญาจ้างระยะสั้น อาจารย์แหล่งฝึก แพทย์ประจำบ้าน เป็นต้น โดยต้องแสดง หลักฐานสัญญาว่าจ้าง หรือมีการแจ้งรายชื่อจากคณะ/สำนัก/สถาบันที่สังกัดมายังสำนักหอสมุดกลาง พร้อมข้อมูล ผู้ใช้สำหรับการสร้าง Account ผ่านการกรอก<u>แบบฟอร์มขอบัญชีผู้ใช้ในระบบ CL OpenAthens สำหรับผู้ใช้บริการ</u> <u>ที่ไม่มีรหัสบัวศรี</u> หรือส่งเป็นไฟล์ Excel, Word โดยระบุข้อมูลได้แก่

- 1) ชื่อ-นามสกุล ภาษาไทยและอังกฤษ
- 2) สถานภาพ เช่น อาจารย์สัญญาจ้างระยะสั้น อาจารย์แหล่งฝึก เป็นต้น
- 3) ภาควิชา/สาขาวิชา และคณะ/สำนัก/สถาบัน
- 4) รหัสประจำตัวบุคลากร/บัตรประชาชน
- 5) อีเมล และเบอร์ติดต่อ
- 6) กำหนดระยะเวลาการใช้งาน

หลังจากที่สำนักหอสมุดกลางสร้างบัญชีผู้ใช้ในระบบ CL OpenAthens ตามการแจ้งขอใช้บริการแล้ว ผู้ใช้บริการจะได้รับอีเมลเพื่อทำการลงทะเบียน (Activate) และกำหนด Password การใช้งาน Account ทั้งนี้ สำนักหอสมุดกลางจะ<u>\*ยกเลิกสิทธิ์การใช้งาน Account หากพบว่ามีการเข้าใช้ทรัพยากรอิเล็กทรอนิกส์ที่ไม่ถูกต้อง</u>

ผู้ใช้บริการที่ไม่มีรหัสบัวศรีจะต้องแสดงตัวตนผ่านระบบ CL OpenAthens ด้วยบัญชีผู้ใช้ หรือ Account ที่ สำนักหอสมุดกลางสร้างให้ก่อนการเข้าใช้งานทรัพยากรอิเล็กทรอนิกส์ โดย**การแสดงตัวตน 1 ครั้ง** จะสามารถ เข้าใช้ทรัพยากรอิเล็กทรอนิกส์ที่ให้บริการ<u>บนเว็บไซต์</u>สำนักหอสมุดกลางผ่านเมนู Databases หรือผ่านเครื่องมือ สืบค้น SWU Discovery ได้เป็น**เวลา 8 ชั่วโมง** <u>เว้นแต่</u>จะมีการเปลี่ยนเบราว์เซอร์ (Browser) ล้างคุกกี้ หรือใช้ อุปกรณ์ใหม่ในการ Login

## การลงทะเบียน (Activate) และกำหนด Password การใช้งาน Account

หลังจากที่สำนักหอสมุดกลางสร้างบัญชีผู้ใช้ในระบบ CL OpenAthens แล้ว ผู้ใช้บริการจะได้รับอีเมล จากระบบ OpenAthens ให้ดำเนินการดังนี้

1. อีเมลแสดงชื่อ Account สำหรับใช้งาน คลิกที่ลิงก์เพื่อ Activate

| OpenAthens account - activate your account 🛛 External > Inbox ×                                                       |         |
|----------------------------------------------------------------------------------------------------|---------|
| noreply@openathens.net Unsubscribe<br>to me •                                                                         |         |
| Follow the link to activate your account:                                                                             |         |
| <u>https://login.openathens.net/activateaccount?username=swumintratest&amp;activation_code=29361WLIUJ</u> คลิกเพื่อ A | ctivate |
| Here is your OpenAthens username swumintratest 🚽 ชื่อ Account                                                         |         |
| If you cannot follow the link, please copy and paste it into your browser.                                            |         |
| Having trouble? Contact Srinakharinwirot University                                                                   |         |
| All the best.                                                                                                    |         |
| Your OpenAthens account support                                                                                       |         |
| Srinakharinwirot University                                                                                           |         |
| OpenAthens (a part of Jisc)                                                                                           |         |
|                                                                                                    |         |
|                                                                                                    | 1       |

2. กำหนด Password สำหรับใช้งาน จากนั้นคลิก Confirm

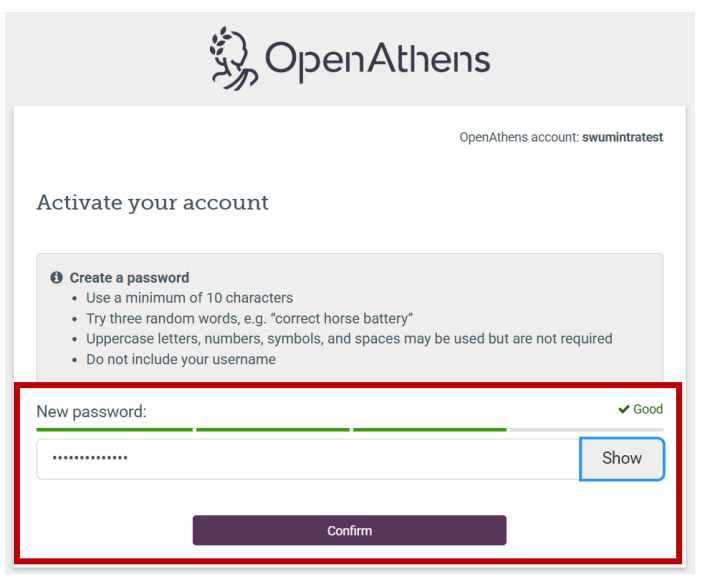

3. ปรากฎข้อความแสดงว่า Account ได้รับการ Activated แล้ว

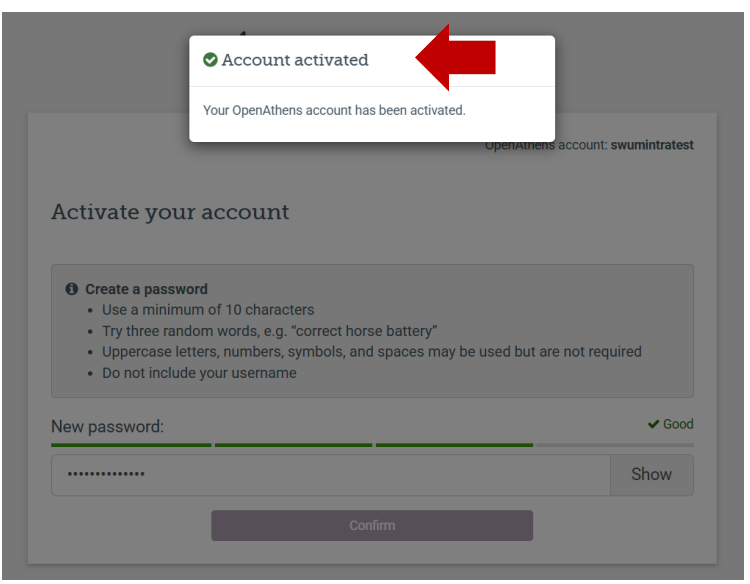

## การแสดงตัวตนผ่านระบบ CL OpenAthens เพื่อเข้าใช้ทรัพยากรอิเล็กทรอนิกส์

1. แสดงตัวตนที่เว็บไซต์ MyAthens ที่ https://my.openathens.net/ จากนั้นคลิกที่ Sign in

| DpenAthens • MyAthens                                                                                                    |                                                                      |                                                                        |
|----------------------------------------------------------------------------------------------------|----------------------------------------------------------------------|------------------------------------------------------------------------|
| Sign in                                                                                                    |                                                                      |                                                                        |
| With just one simple single sign-on, MyAthens enables you to<br>access all the knowledge you need to achieve great things. |                                                                      |                                                                        |
| Find your institution                                                                                                    |                                                                      |                                                                        |
| Your university, company, or library.           Q         Institution name or email                                        |                                                                      |                                                                        |
| Examples: Institute of Technology, sueglank edu, ASU.                                                                      |                                                                      |                                                                        |
| Sign in with an OpenAthens account                                                                                         |                                                                      |                                                                        |
|                                                                                                    |                                                                      |                                                                        |
| Ş.                                                                                                    | Cookie settings<br>About MyAthens<br>Accessibility<br>Privacy policy | In Linkedin<br>■ YouTube<br>⊠ Listserv sign-up<br>⊠ Newsletter sign-up |
|                                                                                                    |                                                                      |                                                                        |

| CpenAthens                                                                         |                  |  |
|------------------------------------------------------------------------------------|------------------|--|
| Sign in with an OpenAthens account                                                 |                  |  |
| Username                                                                           |                  |  |
| swumintratest                                                                      |                  |  |
| Password                                                                           |                  |  |
| ■                                                                                  | Show             |  |
| Sign in                                                                            |                  |  |
| Forgotten password?                                                                |                  |  |
|                                                                                    |                  |  |
| or                                                                                 |                  |  |
| Find your institution                                                              |                  |  |
| By using this site you agree to us setting cookies. Please see our privacy and coo | kie information. |  |
| Powered by 🖏 OpenAthens                                                            |                  |  |

2. กรอก Account ในช่อง Username พร้อม Password จากนั้นคลิก Sign in

3. เข้าสู่หน้า MyAthens **คลิกที่ SWU Databases** เพื่อใช้งานทรัพยากรอิเล็กทรอนิกส์ที่ให้บริการบนเว็บไซต์ ของสำนักหอสมุดกลาง

| MyAthens                    |                                                                    | ак                                                                                                    |
|-----------------------------|--------------------------------------------------------------------|----------------------------------------------------------------------------------------------------|
| Srinakharinwirot University | คลิกเพื่อใช้งานฐานข้อมูลออนไลน์ของสำนักหอสมุดกลาง<br>SWU Databases | EDS Search<br>Search articles, journals, databases, books                                                             |
|                             |                                                                    |                                                                                                    |
| Account                     | เนนะนำขั้นตอนการใช้งาน CL OpenAthens                               | Contact my institution<br>asklibrarian@g.swu.ac.th<br>Inbox Facebook : @ตำนักหอสนุดกลาง มศว<br>https://lib.swu.ac.th/ |

เข้าสู่เมนูฐานข้อมูลออนไลน์บนเว็บไซต์สำนักหอสมุดกลาง ซึ่งผู้ใช้สามารถเลือกเข้าใช้ทรัพยากร
 อิเล็กทรอนิกส์ได้จาก 2 ช่องทาง ได้แก่

**4.1 เมนู Databases หรือฐานข้อมูลออนไลน์:** เข้าใช้โดยตรงจากฐานข้อมูลออนไลน์ หรือวารสาร อิเล็กทรอนิกส์ตามรายชื่อที่ห้องสมุดบอกรับ

| < → G                                                                                                    | lib.swu.ac.th/index.php/databases/database-list                                                |                                                                                                    |                                                                                                    |                                                                                                    | Q @ ☆ 5 :        |  |
|----------------------------------------------------------------------------------------------------|------------------------------------------------------------------------------------------------|----------------------------------------------------------------------------------------------------|----------------------------------------------------------------------------------------------------|----------------------------------------------------------------------------------------------------|------------------|--|
| 👖 Apps 🛞 Int                                                                                                    | ernet Passport: 🖘 🛃 Srinakharinwirot Un 🛞 Swulibrary                                           | 🔕 SFX Admin - Login 🛛 🥎 SFX-Release Notes                                                                                                    | E ECM   EBSCO 🔇 Admin suy Da                                                                                                    | atabas 📕 About SFX   MIT Lib                                                                                                    | » 🔠 Reading list |  |
|                                                                                                    | ตามาริการ์ สำนักหอสมุดกลาง มหาวิทย<br>THE CENTRAL LIBRARY OF SRINAN                            | าลัยศรีนครินทรวิโรฒ<br>HARINWIROT UNIVERSITY                                                                                                    | iPass   TH                                                                                                    | EN                                                                                                    | A                |  |
|                                                                                                    | Home Highlights - Services - Databases -                                                       | Research Supports V News & Events                                                                                                    | ✓ About Us ✓ On-Site Sea                                                                                                    | rch                                                                                                    |                  |  |
| ฐานข้อมูลออนไลน์จำแนกตามคณะ/ สถาบัน/ สำนัก (Online databases<br>classified by faculties)<br><sup>ธปเตดรักสุดเมื่อ: 04 พฤศจิกายน 2564 / ติด: 28709</sup><br>ฐานข้อมูลลอนใจน์ที่สำนักหอสมุดกลางจัดให้บริการจำแนกตามคณะ/ สถาบัน/ สำนัก มหาวิทยาสัยศรีนตรวิโรฒ มีส่งต่อไปนี้<br>ข้อมูล ณ มีนาคม 2564<br>•• CL OpenAthens (คลึกเพื่อเข้าใช้ eResources ของห้องสมุดทั้งการใช้จากภายในหรือนอกเครือข่ายมหาวิทยาสัย) <b>0</b> ญาแข่อมูณทั้งราย 3 |                                                                                                |                                                                                                    |                                                                                                    |                                                                                                    |                  |  |
|                                                                                                    |                                                                                                |                                                                                                    |                                                                                                    |                                                                                                    |                  |  |
|                                                                                                    | ดณะ/สถาบัน/สำนัก                                                                               |                                                                                                    | ฐานข้อมูลออนไลน์                                                                                                    |                                                                                                    |                  |  |
|                                                                                                    | คณะ/สถาบัน/สำนัก                                                                               | วารสารอิเล็กทรอนิกส์                                                                                                    | ฐานข้อมูดออนใดน์<br>หนังตืออิเด็กทรอนิกส์                                                                                                    | รวมทรัพยากร / บหดัดย่อ /<br>อื่นๆ                                                                                                    |                  |  |
|                                                                                                    | คณะ/สถาบัน/สำนัก<br>1. คณะกายภาพปาปัต (Faculty of Physical<br>Therapy)<br>ดูฐานข้อมูลทั้งหมด 🛢 | 215815818ñnvsañné         1. Academic Search Ultimate         2. CINAHL Complete         3.Proquest Medical Database         4. SAGE Journals         5. ScienceDirect eJournal         6. SpringerLink Journal         7. Taylor & Francis Online: Sport,<br>Leisure & Tourism | ฐานข้อมูลออนไลม์<br>หนังสืออิเล็กหรอมิกส์<br>1. Proquest Dissertations &<br>Theses Global (งคนริการ<br>ชั่วคราว)<br>2. Proquest Medical<br>Database<br>3. ScienceDirect eBook | รวมพรัพยากร / บทคัดย่อ /<br>อันๆ<br>1. Access Medicine<br>2. ClinicalKey<br>3. NewsClip4<br>4. Scopus<br>5. UpToDate<br>[นอกเตร็อย่ายต้องใช้<br>SWUVPN]<br>6. Web of Science [งคบริการ<br>ช้าดราว] |                  |  |

4.2 เครื่องมือสืบค้นทรัพยากรของสำนักหอสมุดกลาง SWU Discovery: สืบค้นทรัพยากรทุกประเภท

ของห้องสมุด รวมถึงทรัพยากรอิเล็กทรอนิกส์ที่ห้องสมุดบอกรับ/จัดซื้อ/มีสิทธิ์เข้าใช้

| New SWU Discovery SWU Discovery |          |                        |
|---------------------------------|----------|------------------------|
|                                 |          |                        |
| "education research"            | Search ┥ | สืบค้นทรัพยากรสารสนเทศ |
|                                 |          |                        |

|                             | 🛞 🖉 สำนักของสุดกลาย และรับขางใดสว้างสว้างการรับของ | "education research"              |                                                                            | Q                              | Sign in                                                         |                  |                   |
|-----------------------------|----------------------------------------------------|-----------------------------------|----------------------------------------------------------------------------|--------------------------------|-----------------------------------------------------------------|------------------|-------------------|
| Advanced search Resources 🗸 |                                                    |                                   |                                                                            |                                |                                                                 | Q Search history | ★ Saved Items (0) |
|                             | Srinakharimwirot Univer 0 Full Text 0 Downl        | oadable Article 🔕                 |                                                                            |                                |                                                                 |                  |                   |
|                             | Retain Filters   Clear Filters                     | About 100,000 results in Srinakha | rinwirot University Library                                                |                                |                                                                 |                  |                   |
|                             | Sort: Best Match 🗸                                 | -                                 |                                                                            |                                |                                                                 |                  |                   |
|                             | A Library Location                                 |                                   |                                                                            |                                | 📫 Cite < Share 😭 Save                                           |                  |                   |
|                             | Libraries Worldwide                                |                                   | Education research in Australia : when                                     | re is it conducted?            |                                                                 |                  |                   |
|                             | Srinakharinwirot University Library                |                                   | Authors: Janette Bobis, Sue Shore, Dawn                                    | Bennett, Sue Bennett, Phillip  | o Chan, Neil Harrison, Terri Seddon                             |                  |                   |
|                             | Central Library                                    |                                   | Downloadable Article 2013                                                  |                                |                                                                 |                  |                   |
|                             | Ongkharak Library                                  |                                   | in Australian Educational Researcher                                       | v40 n4 (201311): 453-471       |                                                                 |                  |                   |
|                             | PCMC Library                                       |                                   | Peer-reviewed                                                              |                                |                                                                 |                  |                   |
|                             | Medical Library, Ongkharak                         |                                   | Commente Descende este services                                            | starts identify an each survey | affect and an office and an or old a fact takes for a second se |                  |                   |
|                             | UWarehouse of SWU Ongkharak Library                |                                   | capacity building s<br>little chance of unc                                | ann to dentity research quar   | an educational research, there is                               |                  |                   |
|                             | ✓ Search Results Display                           | View full text                    | 🗕 🗕 คลิกดูเ                                                                | เอกสารฉบั                      | บเติม                                                           |                  |                   |
|                             | ✓ Expand This Search With                          |                                   | <ul> <li>Available</li> <li>Srinakharinwirot University Library</li> </ul> |                                |                                                                 |                  |                   |
|                             | ∧ Limit To                                         |                                   |                                                                            |                                |                                                                 |                  |                   |
|                             | 🛃 Full Text                                        |                                   |                                                                            |                                |                                                                 |                  |                   |

สอบถามรายละเอียดเพิ่มเติมได้ที่ aumporn@g.swu.ac.th หรือ asklibrarian@g.swu.ac.th

จัดทำโดย อัมพร ขาวบาง สำนักหอสมุดกลาง มหาวิทยาลัยศรีนครินทรวิโรฒ มีนาคม 2568